**UnB** Secretaria de Administração Acadêmica

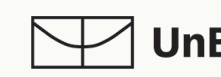

**UnB** Decanato de Ensino de Graduação

## **estudantes:** demonstração do "passo a passo" para realização de matrículas no **sigaa**

No calendário acadêmico da UnB, os(as) estudantes verificarão que existem três ocasiões para efetuarem suas matrículas em componentes curriculares. São elas: **Matrícula, Rematrícula e Matrícula Extraordinária.** 

Nos períodos de "Matrícula" e de "Rematrícula", eles podem solicitar por disciplinas/turmas de seu interesse no SIGAA e aguardar o processamento de acordo com as regras de prioridades definidas pelo CEPE. Já no período de "Matrícula Extraordinária", os pedidos são processados imediatamente após a confirmação da operação no sistema e organizados pela ordem de chegada.

Com o SIGAA, aumenta-se a autonomia dos(as) estudantes com relação às matrículas, já que é preciso estar mais atento ao fluxo da estrutura curricular do curso. Por conta disso, os prints a seguir mostram como o(a) estudante pode consultar a estrutura curricular de seu curso no SIGAA, bem como visualizar em seu histórico quais componentes curriculares foram cursados e/ou permanecem pendentes.

|                                                         | Obrigatórias                | Optativos               | Complementares     | Tota              | d.     |  |
|---------------------------------------------------------|-----------------------------|-------------------------|--------------------|-------------------|--------|--|
| Exigido                                                 | 1800 h                      | 810 h                   | 30 h               |                   | 264    |  |
| Integralizado                                           | 1260 h 90 h 0 h             |                         |                    |                   |        |  |
| Pendente                                                | 540 h                       | 720 h                   | 30 h               |                   | 1290 1 |  |
|                                                         | Component                   | es Curriculares Obrigat | órios Pendentes:12 |                   |        |  |
| Código                                                  | Component                   | Componente Curricu      | lar                |                   | СН     |  |
| HIS0139 CULTURA BRASILEIRA 1                            |                             |                         |                    |                   |        |  |
| CET0050 EQUIPAMENTOS E SERVICOS TURÍSTICOS - HOSPEDAGEM |                             |                         |                    |                   |        |  |
| CET0055 PROJETO INTEGRADOR EM TURISMO 2 Matriculado     |                             |                         |                    |                   |        |  |
| CET0051                                                 | EQUIPAMENTOS E SERVIÇOS TUR | ÍSTICOS - LAZER         |                    |                   | 3      |  |
| CET0003                                                 | ESTÁGIO SUPERVISIONADO 1    |                         | Matricula          | do em Equivalente | 6      |  |
| CET0008                                                 | ESTÁGIO SUPERVISIONADO 2    |                         |                    |                   | 6      |  |
| CET0006                                                 | FUNDAMENTOS DE ESTATÍSTICA  | APLICADO AO TURISMO     |                    |                   | 3      |  |
| CET0007                                                 | PROJETO INTEGRADOR EM TURIS | MO 3                    |                    |                   | 3      |  |
| CET0014                                                 | ESTRUTURAÇÃO E PROMOÇÃO D   | E DESTINOS              |                    | Matriculado       | 6      |  |
| CET0022                                                 | ELABORAÇÃO DE PROJETOS EM 1 | URISMO                  |                    |                   | 6      |  |
| CET0021                                                 | PROJETO INTEGRADOR EM TURIS | MO 4                    |                    |                   | 6      |  |
| ENADE                                                   | ENADE CONCLUINTE PENDENTE   |                         |                    |                   | (      |  |

Módulo/Portal do Discente: Ensino > Emitir Histórico

No histórico, o(a) estudante também pode verificar quais componentes Optativos e de Módulo Livre (Eletivos) já cursou.

|   | 6919.6                                                                                                    | _     | ULIVUIU         |                                                      |                                                                                                    |                       |                          | 00        | 1 ()    | 00.0    | 1 101101 | 1 1 1 1      |
|---|----------------------------------------------------------------------------------------------------|-------|-----------------|------------------------------------------------------|----------------------------------------------------------------------------------------------------|-----------------------|--------------------------|-----------|---------|---------|----------|--------------|
|   |                                                                                                    | -     |                 | Dra. MARUTSCHK                                       | A MARTINI MOESCH (60h)                                                                                                    | EVENTOO               |                          |           |         |         |          |              |
|   | 2019.2                                                                                                    |       | CET0053         | MSc. LIVIA CRISTI                                    | NA BARROS DA SILVA WIESINIESK                                                                                                    | (1 (60h)              |                          | 60        | A       | 94,0    | MS       | APR          |
|   | 2020.1                                                                                                    | е     | ADM0157         | ESTRATEGIA O<br>Dr. CARLOS AND                       | RGANIZACIONAL<br>RE DE MELO ALVES (60h)                                                                                                    |                       |                          | 60        | С       | 85,0    | MS       | APR          |
| Í | 2020.1                                                                                                    |       | CET0002         | LEGISLAÇÃO T                                         | LAÇÃO TURÍSTICA                                                                                                    |                       |                          |           |         | 100,0   | SS       | APR          |
|   | 2020.1                                                                                                    |       | CET0044         | COMUNICAÇÃO                                          | NO TURISMO                                                                                                    | 60                    | A                        | 100.0     | 88      | APR     |          |              |
| - | 2020.1                                                                                                    |       | 0210011         | MSc. VITOR JOAC                                      | RAMOS ALVES (60h)<br>SERVICOS TURÍSTICOS                                                                                                    |                       |                          |           | 100,0   |         |          |              |
|   | 2020.1         *         CET0049         INFORMATING TO (30h)           2020.1         CET0054         EQUIPARENTO S E SERVIÇOS TURISTICOS - ALIMENTAÇÃO           2020.1         CET0054         EQUIPARENTO S E SERVIÇOS TURISTICOS - ALIMENTAÇÃO |       |                 |                                                      |                                                                                                    |                       | 30                       | A         | 100,0   | SS      | APR      |              |
|   |                                                                                                    |       |                 |                                                      |                                                                                                    |                       |                          | 60        | A       | 100,0   | SS       | APR          |
|   | 2020.1                                                                                                    | #     | DEG0204         | VIGILÂNCIA EP<br>Dr. JOSE ANTONIO<br>Dr. WILDO NAVEG | PIDEMIOLOGICA COMUNITÀRIA E PARTICIPATIVA<br>NO ITURRI DE LA MATA (15h), Dra. LIGIA MARIA CANTARINO DA COSTA (15h),<br>IGANTES DE ARAUJO (15h), Dr. JONAS LOTUFO BRANT DE CARVALHO (15h) |                       |                          |           | 01      | 100,0   | SS       | APR          |
|   | 2020.2                                                                                                    | е     | CET0004         | ESTÁGIO SUPE                                         | RVISIONADO 1                                                                                                    |                       |                          | 60        | М       | 96,9    | -        | MATR         |
| İ | 2020.2                                                                                                    |       | CET0014         | ESTRUTURAÇA                                          | DE MANUEZZA MANUMUSZA I EM<br>STRUTURZA O E PROMOCAO DE DESTINOS<br>Dra KERLE ENGLE SONABLIO (BOL<br>SEMINARIOS EM TURISMO 3 - INVENTARIO GASTRONOMICO                                   |                       |                          |           | Α       | 93,0    | -        | MATR         |
| İ | 2020.2                                                                                                    | *     | CET0015         | SEMINARIOS E                                         |                                                                                                    |                       |                          |           | A       | 100,0   | -        | MATR         |
|   | 2020.2                                                                                                    |       | CET0055         | PROJETO INTE                                         | GRADOR EM TURISMO 2                                                                                                    |                       |                          | 30        | A       | 96,9    | -        | MATR         |
|   | )                                                                                                    | ٨     |                 |                                                      | L                                                                                                    | egenda                |                          |           |         |         |          |              |
| ~ | * Comp. Opt                                                                                                    | ativo | e Comp. Ed      | quivalente a Obrig.                                  | & Comp. Equivalente a Optativo                                                                                                    | # Comp. Eletivo       | @ Ativ. Obrigatória      | § Ativ. O | ptativa | % Comp. | Equivale | nte a Compl. |
|   | SIGLA                                                                                                    | SIG   | NIFICADO        |                                                      | SITUAÇÃO                                                                                                    |                       |                          |           |         |         |          |              |
|   | APR                                                                                                    | Apro  | vado por médi   | a                                                    | Aluno aprovado com média maior ou igual a 5.0.                                                                                                    |                       |                          |           |         |         |          |              |
|   | CANC                                                                                                    | Can   | celado          |                                                      | Matrícula em turma cancelada.                                                                                                    |                       |                          |           |         |         |          |              |
|   | DISP                                                                                                    | Disp  | ensado          |                                                      | Aproveitou o componente e foi dispensado.                                                                                                    |                       |                          |           |         |         |          |              |
| 1 | MATR                                                                                                    | Matr  | iculado         |                                                      | Matriculado na turma.                                                                                                    |                       |                          |           |         |         |          |              |
|   | REP                                                                                                    | Rep   | rovado por mé   | dia                                                  | Aluno com média inferior a 5,0.                                                                                                    |                       |                          |           |         |         |          |              |
|   | REPF                                                                                                    | Rep   | rovado por falt | а                                                    | Reprovado por não atender os critéri                                                                                                    | ios de assiduidade.   |                          |           |         |         |          |              |
|   | REPMF                                                                                                    | Rep   | rovado por mé   | dia e falta                                          | Aluno com média inferior a 5,0 além                                                                                                    | de não atender aos cr | ritérios de assiduidade. |           |         |         |          |              |
|   | TRANC                                                                                                    | Tran  | cado            |                                                      | Matrícula em turma trancada.                                                                                                    |                       |                          |           |         |         |          |              |
|   | CUMP                                                                                                    | Cum   | npriu           |                                                      | Ganhou componente por Aproveitamento.                                                                                                    |                       |                          |           |         |         |          |              |
|   | Menções (N                                                                                                    | otas) |                 |                                                      |                                                                                                    |                       |                          |           |         |         |          |              |
|   |                                                                                                    |       |                 |                                                      |                                                                                                    |                       |                          |           |         |         |          |              |

Módulo/Portal do Discente: Ensino > Consultas Gerais > Concultar Estrutura Curricular (faça a busca pelo curso de seu interesse em estruturas curriculares ativas). Clique na lupa à direita da estrutura curricular relativa ao ano/periodo de seu ingresso na UnB:

|      |                    | Busca                        | POR ESTRUTURAS CURRICULARES                          |        |  |
|------|--------------------|------------------------------|------------------------------------------------------|--------|--|
| ~    | Curso:             | TURISMO/CET - Bacharel - D   |                                                      | $\sim$ |  |
|      | Matriz Curricular: | SELECIONE                    | ~                                                    |        |  |
|      | Código:            |                              |                                                      |        |  |
|      | Buscar somente es  | truturas curriculares ativas |                                                      |        |  |
|      |                    |                              | Buscar Cancelar                                      |        |  |
|      |                    |                              |                                                      |        |  |
|      |                    | Relatório da Estrutura       | Curricular 4: Declaração de Prazo Máximo 4: Detalhar |        |  |
|      |                    | LISTA DE EST                 | RUTURAS CURRICULARES ENCONTRADAS (3)                 |        |  |
| 1/2  |                    | 2019.2                       | TURISMO - Presencial - D                             | Q      |  |
| 1/1  |                    | 2017.2                       | TURISMO - Presencial - D                             | Q      |  |
| 1/-2 |                    | 2010.2                       | TURISMO - Presencial - D                             | Q      |  |
|      |                    |                              |                                                      |        |  |

poderá visualizar o fluxo de componentes curriculares em cada semestre do seu curso, bem como o elenco de Optativas que integram o Projeto Pedagógico do Curso.

|                                                     | Dados da Estrutura Curricular                              |                  |  |  |  |  |
|-----------------------------------------------------|------------------------------------------------------------|------------------|--|--|--|--|
|                                                     | Código: 6271/2                                             |                  |  |  |  |  |
|                                                     | Matriz Curricular: TURISMO/CET - Bacharel                  | - Presencial - D |  |  |  |  |
|                                                     | Período Letivo de Entrada em Vigor: 2019.2                 |                  |  |  |  |  |
| PRAZOS E CARGAS HORÁR                               | IAS                                                        |                  |  |  |  |  |
|                                                     | Carga Horária Mínima: 2640h                                |                  |  |  |  |  |
|                                                     | Carga Horária Obrigatória                                  |                  |  |  |  |  |
|                                                     | Subtotal de CH de Aula: 1800h                              |                  |  |  |  |  |
| Subtotal de                                         | CH de Orientação Acadêmica/Profissional: Oh                |                  |  |  |  |  |
|                                                     | Total: 1900b                                               |                  |  |  |  |  |
|                                                     |                                                            |                  |  |  |  |  |
| Carga norana Optativa Minina. 6101                  |                                                            |                  |  |  |  |  |
| Carga Horária Complementar Mínima: 30h              |                                                            |                  |  |  |  |  |
| Carga Horária Obrig                                 | gatória de Atividade Acadêmica Específica: Oh              |                  |  |  |  |  |
| Carga                                               | Horária Máxima de Componentes Eletivos: 360h               |                  |  |  |  |  |
|                                                     | Carga Horária Mínima por Período Letivo: 1800h             |                  |  |  |  |  |
|                                                     | Prazo Para Conclusão (em semestres): Mínimo: 8 Médio: 12 I | Máximo: 16       |  |  |  |  |
| Ontativos Complementares 19 2                       | 0 3° 4° 5° 6° 7° 8° 0° 10° 11° 12°                         |                  |  |  |  |  |
| l° Nível                                            |                                                            |                  |  |  |  |  |
| ADM0023 INTRODU                                     | ÇÃO À ADMINISTRAÇÃO - 60h                                  | Presencial       |  |  |  |  |
| CET0038 ESTUDO [                                    | DO TURISMO 1 - 60h                                         | Presencial       |  |  |  |  |
| CET0041 CONSTRU                                     | JÇÃO DO CONHECIMENTO CIENTÍFICO - 60h                      | Presencial       |  |  |  |  |
| CET0044 COMUNIC                                     | AÇAO NO TURISMO - 60h                                      | Presencial       |  |  |  |  |
| GEOGRAF                                             | IAE TURISMO - 60h                                          | Presencial       |  |  |  |  |
| HISTORIA<br>Carga Heréria Total: 360b / Tota        | I NATUREZA E CULTURA - 600                                 | Presencial       |  |  |  |  |
| Jarga Horana Total: 360h / Tota                     |                                                            |                  |  |  |  |  |
|                                                     |                                                            |                  |  |  |  |  |
| HISTORIA<br>Carga Horária Total: <b>360h</b> / Tota | l a Distância: 0h <pre>&lt;&lt; Voltar</pre>               | Presencial       |  |  |  |  |

O(A) estudante pode consultar os dados gerais do componente curricular clicando no seu código e, assim, verificar os pré-requisitos, correquisitos e equivalências, por exemplo:

|                          | Informações do Componente Curricular                                                                                                    |     | × |
|--------------------------|----------------------------------------------------------------------------------------------------|-----|---|
|                          | DADOS GERAIS DO COMPONENTE CURRICULAR                                                                                                    |     | ^ |
| 1705                     | Código: CET0040                                                                                                    |     |   |
| AZOS                     | Nome: ESTUDO DO TURISMO 2                                                                                                    |     |   |
| _                        | Unidade Responsável: CENTRO DE EXCELÊNCIA EM TURISMO                                                                                                    |     |   |
|                          | Tipo do Componente Curricular: DISCIPLINA                                                                                                    |     |   |
|                          | Modalidade de Educação: Presencial                                                                                                    |     |   |
|                          | Pré-requisitos, Co-Requisitos e Equivalências                                                                                                    |     |   |
|                          | Pré-Requisitos: (( <u>CET0038</u> ))                                                                                                    |     |   |
|                          | Co-Requisitos: -                                                                                                    |     |   |
| ė                        | Equivalências: -                                                                                                    |     |   |
| Ĩ                        | Cargas Horárias                                                                                                    |     |   |
|                          | Aula                                                                                                    |     |   |
|                          | Carga Horária de Aula Teórica - Presencial                                                                                                    | 60h |   |
| tativos                  | Carga Horária de Aula Prática - Presencial                                                                                                    | 0h  |   |
| Nível                    | Subtotal de Carga Horária de Aula - Presencial                                                                                                    | 60h |   |
| T0013                    | Total de Carga Horária de Aula                                                                                                    | 60h |   |
| T0040                    | Total de Carga Horária do Componente                                                                                                    | 60h |   |
| L0050<br>00019           | Ementa/Descrição                                                                                                    |     |   |
| 5 <b>0140</b><br>rga Hor | O mercado turístico: segmentação de oferta e demanda e produto turístico, a cadeia de produção,distribuição e<br>comercialização. Os diversos prestadores de serviços, equipamentos e atividades:funções, operações, estrutura,<br>rolacionagentos |     |   |

## **como realizar matrícula no sigaa** período de matrícula e rematrícula

Módulo/Portal do Discente: Ensino > Matrícula On-Line > Realizar Matrícula

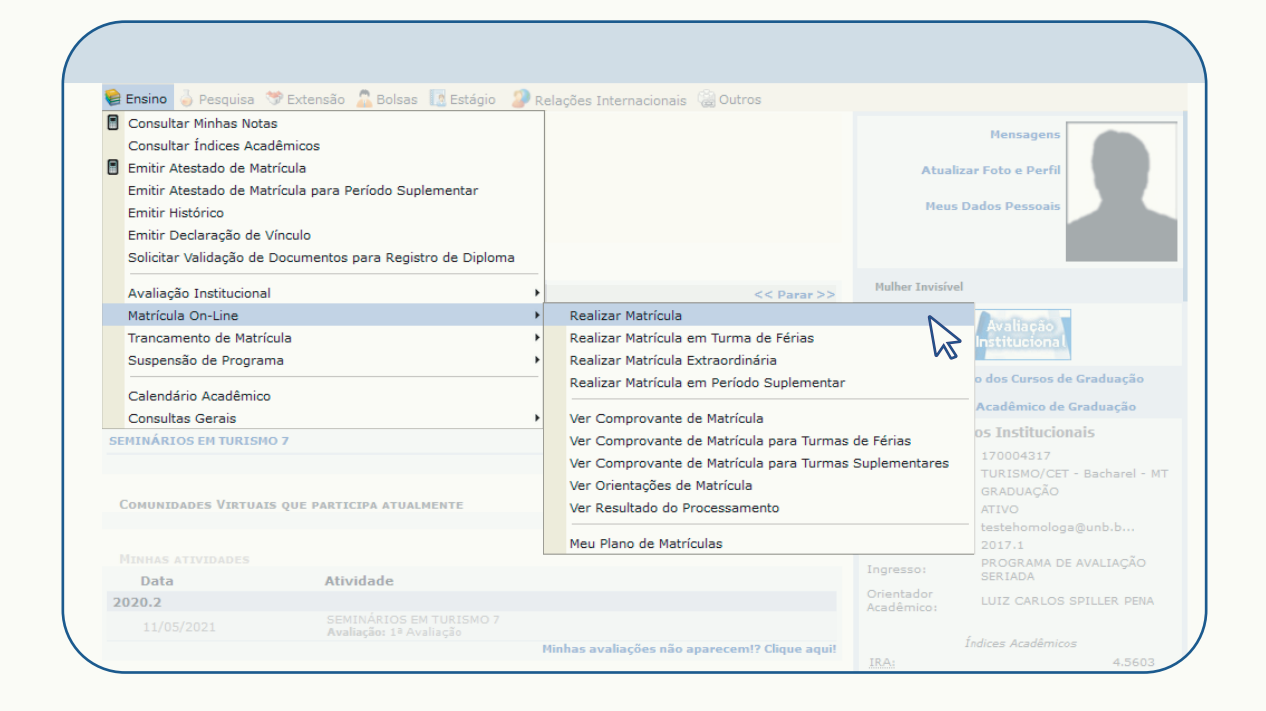

Ao clicar em "Realizar Matrícula" serão apresentadas as "Instruções de Matrícula". Após a leitura das instruções, o(a) estudante poderá clicar em "Iniciar seleção de turmas".

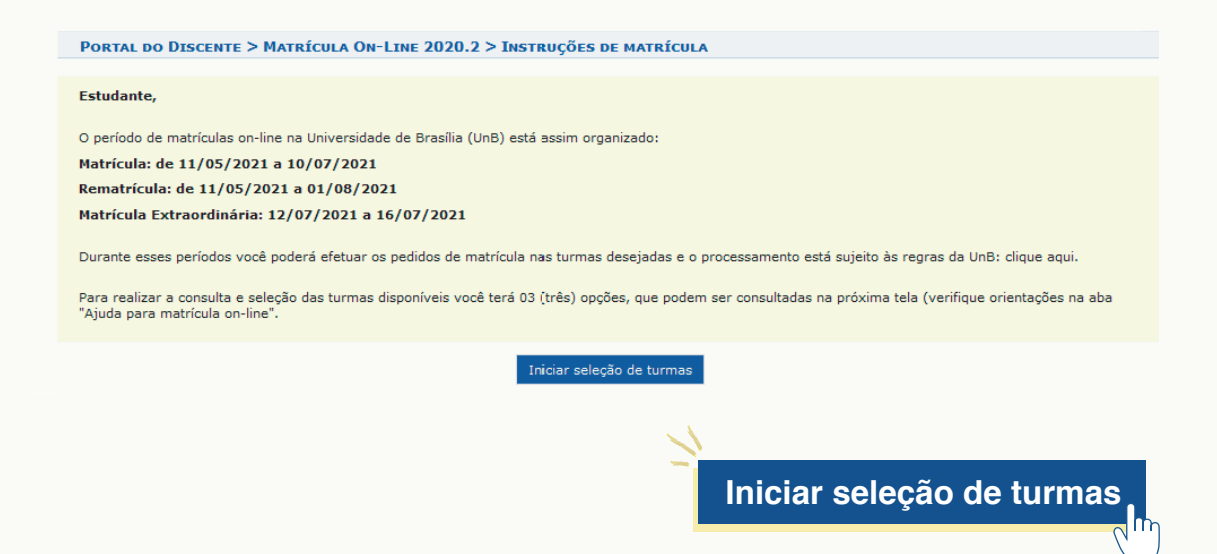

Após clicar em "Iniciar seleção de turmas", a tela seguinte mostrará a aba de "Ajuda para matrícula on-line" e três opções para busca de turmas abertas, a saber: "Ver as turmas da estrutura curricular", "Ver equivalentes a estrutura curricular" e "Buscar turmas abertas".

| Caro(a) Aluno(a),<br>Para efetivar sua solicitação de matrícula é ne<br>sua solicitação, que deverá ser armazenado. | cessário pressionar o botão "Confirmar mat                  | rícula". Após este procedimento, será possível imprimir | o comprovante da   |
|----------------------------------------------------------------------------------------------------|-------------------------------------------------------------|---------------------------------------------------------|--------------------|
| Ajuda para     Matrícula on-line     K                                                                              | Ver equivalentes a estr. curricular Q Buscar turmas abertas | Confirmar<br>matrículas                                 | Sair sem<br>salvar |

Ao clicar na aba "Ajuda para matrícula on-line", o(a) estudante poderá visualizar as orientações sobre como encontrar as turmas para matrícula, como visualizar as turmas selecionadas e como confirmar as solicitações de matrículas.

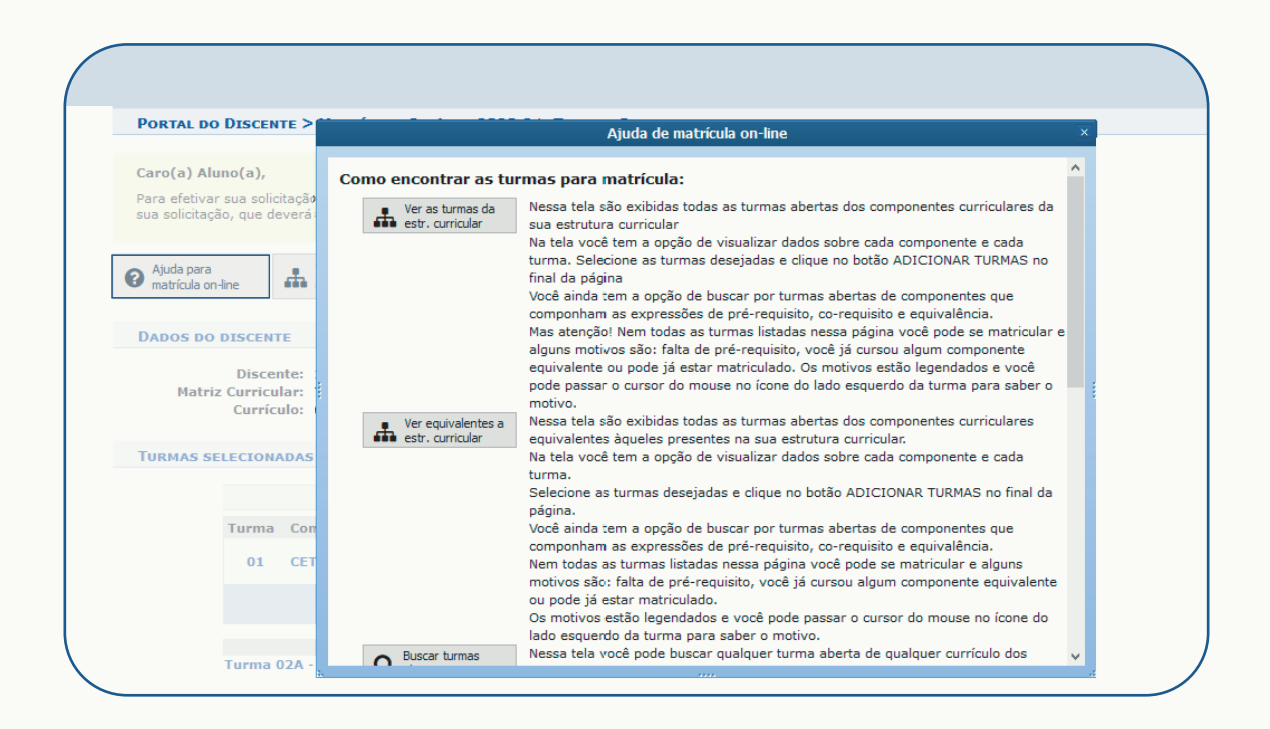

Nas abas "Ver as turmas da estrutura curricular" e "Ver equivalentes a estrutura curricular", o sistema apresentará o elenco de disciplinas e turmas ainda não cursadas pelo(a) estudante.

Após visualizar o elenco de turmas a partir da aba de seu interesse, o(a) estudante poderá clicar na caixa seletora ao lado da turma que deseja solicitar matrícula. No lado direito da linha onde há o nome da disciplina, ele pode clicar em "Equivalentes" ou "Pré-requisitos", se for o caso, para visualizar esses dados. Se houver legenda posicionada no lado esquerdo da turma, o(a) estudante poderá passar o cursor do mouse no ícone para visualizar as indicações/informações disponíveis, como, por exemplo:

- É permitida a matrícula nesse componente;
- 📩 Não é permitida a matrícula nesse componente;
- Não é permitida a matrícula nessa turma, reservada para matrizes curriculares específicas;
- 👒 Ver detalhes da turma;
- 🗾 A turma possui reservas para seu curso.

|                 |           | Turma                | Docente(s)                                               | Horário     | Local                      |
|-----------------|-----------|----------------------|----------------------------------------------------------|-------------|----------------------------|
|                 | 0º Ní     | vel                  |                                                          |             |                            |
| 4               | * ADM     | 0064 - ADMINISTRAÇÂ  | O DE MARKETING (Optativa)                                |             | [equivalentes              |
|                 | ج [       | Turma A              | Parcialmente em Inglês - GISELA DEMO FIUZA               | 24M12 ?     | PAT AT 061                 |
|                 | ج [       | Turma B              | RAFAEL BARREIROS PORTO                                   | 2N12 4N12 ? | PAT AT 100                 |
|                 | ج [       | Turma C              | JOAO CARLOS NEVES DE PAIVA                               | 3N12 5N12 ? | PAT AT 029                 |
|                 | ۹ [       | Turma D              | LUIZA MARIANA BRITO SOARES                               | 6М12 6М34 🕐 | PJC BT 116                 |
| 4               | ADM00     | 992 - ADMINISTRAÇÃO  | DA PRODUÇÃO E OPERAÇÕES (Optativa) [+]                   |             |                            |
| <b>-</b>        | ۲         | Turma A              | VANESSA CABRAL GOMES                                     | 35M12 ?     | PAT AT 124                 |
|                 | ج [       | Turma B              | ROQUE MAGNO DE OLIVEIRA                                  | 6T2345 ?    | PJC BT 019                 |
|                 | ج [       | Turma C              | FABRICIO OLIVEIRA LEITAO                                 | 24N34 ?     | Darcy Ribeiro              |
|                 | ۹ [       | Turma D              | VANESSA CABRAL GOMES                                     | 6M1234 ?    | Darcy Ribeiro              |
| <b>_</b>        | ٩         | Turma F              | FABRICIO OLIVEIRA LEITAO                                 | 2N12 4N12 ? | PJC BT 093 E<br>PJC BT 101 |
| 4               | * ADM     | 0150 - CRIACAO DE NE | GOCIOS (Optativa)                                        |             | [equivalentes              |
|                 | ۹ [       | Turma A              | PAULO HENRIQUE DE SOUZA BERMEJO                          | 6M1234 ?    | PJC BT 068                 |
|                 | ۹ [       | Turma B              | ANTONIO NASCIMENTO JUNIOR                                | 3T45 5T45 ? | PAT AT 124                 |
| -               | * ADM     | 0157 - ESTRATÉGIA O  | RGANIZACIONAL (Optativa)                                 |             | [equivalentes              |
| E E             | issa turm | a possui vagas       | Parcialmente em inglês - CARLOS DENNER DOS SANTOS JUNIOR | 35T23 ?     | PJC BT 020                 |
| ∎ <sup>L′</sup> |           | is para seu curso    | ALEXANDRE MADURO DE ABREU                                | 35N34 ?     | PJC BT 012                 |
|                 | ع ا       | Turma C              | CARLOS ANDRE DE MELO ALVES                               | 2N12 4N12 ? | PAT AT 076                 |
|                 | ج (       | Turma D              | MARINA FIGUEIREDO MOREIRA                                | 6т23 6т45 ? | PAT AT 045                 |
| -               | LIP01     | 75 - LÍNGUAS DE SINA | IS BRASILEIRA - INTERMEDIÁRIO (Optativa) [ + ]           |             | [pré-requisitos            |
| -               | MTCOO     | 59 - ENSINO DE HISTO | ÓRIA, IDENTIDADE E CIDADANIA (Optativa) [ + ]            |             |                            |
| <b>-</b>        | ٩         | Turma 01A            | RENISIA CRISTINA GARCIA FILICE                           | 5M1234 ?    | FE 5 SL 07                 |
| -               | R         | Turma 02A            | ANTONIO FAVERO SOBRINHO                                  | 5T2345 ?    | FE -5 SALA 05              |
| -               | ۲         | Turma C              | ANTONIO FAVERO SOBRINHO                                  | 5N1234 ?    | FE - 5 SALA 05             |
| -               | MTCOO     | 61 - EDUCAÇÃO EM GE  | OGRAFIA (Optativa) [ + ]                                 |             |                            |
| <b>-</b>        | ٩         | Turma A              | MARIA LIDIA BUENO FERNANDES                              | 2N1234 ?    | FE -5 SALA 05              |
| <b>-</b>        | ۲         | Turma B              | CRISTINA MARIA COSTA LEITE                               | 2M12 4M12 ? | FE 5 SL 07                 |
|                 | ٩         | Turma C              | JOAO ROBERTO VIEIRA                                      | 3T2345 ?    | FE -5 SALA 05              |
|                 | 3º Ní     | vel                  |                                                          |             |                            |
| -               | * CET(    | 0030 - TURISMO E INT | ERPRETAÇÃO DE PATRIMÔNIO (Optativa)                      | _           |                            |
|                 | ج [       | Turma A              | VITOR JOAO RAMOS ALVES                                   | 5T2345 ?    | Remoto                     |
|                 | 8º Ní     | vel                  |                                                          |             |                            |

Já na aba "Buscar turmas abertas" é necessário indicar um ou mais critérios de busca. É nesta aba que a comunidade discente poderá solicitar matrículas como "Módulo Livre". No exemplo a seguir, filtrou-se a busca pela Unidade Responsável.

| Bu           | SCAR TURMA      | S ABERTAS                           |                      |                         |         |             |               |                |           |
|--------------|-----------------|-------------------------------------|----------------------|-------------------------|---------|-------------|---------------|----------------|-----------|
|              | Código do Comp  | onente:                             |                      |                         |         |             |               |                |           |
|              | Nome do Compo   | nente:                              |                      |                         |         |             |               |                |           |
|              | Horário:        |                                     |                      |                         |         |             |               |                |           |
|              | Nome do Docent  | e:                                  |                      |                         |         |             |               |                |           |
| $\checkmark$ | Unidade Respons | sável: CENTRO                       | DE EXCELÊNCIA EM TUR | RISMO - BRASÍLIA        | $\sim$  |             |               |                |           |
|              |                 | Buscar                              |                      |                         |         |             |               |                |           |
|              |                 |                                     |                      |                         |         |             |               |                |           |
| Tu           | RMAS ABERTAS    | ENCONTRADAS                         |                      |                         |         |             |               |                |           |
|              | <u>_</u>        |                                     |                      | _                       |         |             |               |                |           |
|              | 🤫: Ver de       | etalhes da turma                    | Possui vagas res     | servadas para seu curso | 📸: Não  | é permitida | a a matrícula | do discente na | turma     |
|              | Turma           | Docente(s)                          |                      | Observações             |         | Tipo        | Horário       | Local          | Capacidad |
| CETO         | 44 - COMUNICA   | ÇÃO NO TURISMO                      |                      |                         |         |             |               |                |           |
| R 1          | Turma A         | VITOR JOAO RAMOS                    | ALVES                |                         |         | REGULAR     | 4M1234        | Remoto         | 60 alunos |
| CETO         | 41 - CONSTRUÇ   | ÃO DO CONHECIM                      | NTO CIENTÍFICO       |                         |         |             |               |                |           |
| ۲            | Turma A         | LANA MAGALY PIRES                   |                      |                         |         | REGULAR     | 2T2345        | Remoto         | 60 alunos |
| СЕТО         | 22 - ELABORAÇ   | AO DE PROJETOS E                    | M TURISMO            |                         |         |             |               |                |           |
| R            | Turma A         | JOAO PAULO FARIA                    | TASSO                |                         |         | REGULAR     | 3T2345        | Remoto         | 60 alunos |
| СЕТО         | 12 - ENOTURIS   | мо                                  |                      |                         |         |             |               |                |           |
| <b>B</b> 🕏   | Turma A         | ALESSANDRA SANTO<br>BACELLAR ZANETI | S DOS SANTOS e TAINA |                         |         | REGULAR     | 4T2345        | Remoto         | 70 alunos |
| CETO         | 52 - EQUIPAME   | NTOS E SERVIÇOS                     | TURISTICOS-AGENCIA   | AMENTO OPERAÇÃO E TRA   | NSPORTE |             |               |                |           |
|              | Turma A         | GABRIELA ZAMIGNA                    | DE ANDRADE MELLO     |                         |         | REGULAR     | 6T23          | Remoto         | 60 alunos |
| CETO         | 54 - EQUIPAME   | NTOS E SERVIÇOS                     | TURÍSTICOS - ALIMEN  | ITAÇÃO                  |         |             |               |                |           |
|              | Turma A         | TAINA BACELLAR ZAI                  | NETI                 |                         |         | REGULAR     | 3M1234        | Remoto         | 60 alunos |

Após visualizar o elenco de turmas a partir do(s) critério(s) de busca informado(s), o(a) estudante pode clicar na caixa seletora ao lado da turma que deseja solicitar matrícula. Se houver legenda posicionada no lado esquerdo da turma, ele poderá passar o cursor do mouse no ícone para visualizar as indicações/informações disponíveis, como:

- 👒 Ver detalhes da turma;
- A turma possui reservas para seu curso;
- 📩 Não é permitida a matrícula nessa turma.

Em cada opção de tela de busca ("Ver as turmas da estrutura curricular", "Ver equivalentes a estrutura curricular" ou "Buscar turmas abertas") o(a) estudante precisa selecionar as turmas de seu interesse, rolar até o limite inferior da página e clicar em "Adicionar turmas selecionadas", como no exemplo a seguir.

|   | 80   | Níve |                      |                                            |                    |        |
|---|------|------|----------------------|--------------------------------------------|--------------------|--------|
|   | • CE | тоо2 | 21 - PROJETO INTEGRA | ADOR EM TURISMO 4 (Obrig. Currículo)       |                    |        |
| - | 2    |      | Turma 18             | A DEFINIR DOCENTE                          | 35M5 35T1 ?        | Remoto |
| ( | 3    |      | Turma 19             | A DEFINIR DOCENTE                          | 35M5 35T1 ?        | Remoto |
| ( | 2    |      | Turma A              | AYLANA LAISSA MEDEIROS BORGES              | 35M5 35T1 ?        | Remoto |
| ( | R    |      | Turma AN             | ANDRE DE ALMEIDA CUNHA                     | 35M5 35T1 <b>?</b> | Remoto |
| ( | 3    |      | Turma E              | EVERALDO BATISTA DA COSTA                  | 24M5 24T1 ?        | Remoto |
| ( | 3    |      | Turma H              | HELENA ARAUJO COSTA                        | 35M5 35T1 <b>?</b> | Remoto |
| ( | 3    |      | Turma J              | JOAO PAULO FARIA TASSO                     | 35M5 35T1 ?        | Remoto |
| ( | 3    |      | Turma JE             | JEFFERSON LORENCINI GAZONI                 | 35M5 35T1 ?        | Remoto |
| ( | 3    |      | Turma JL             | JOSE LUIZ DE ANDRADE FRANCO                | 35M5 35T1 ?        | Remoto |
|   | 8    |      | Turma K              | KERLEI ENIELE SONAGLIO                     | 35M5 35T1 ?        | Remoto |
| ( | 3    |      | Turma LA             | LANA MAGALY PIRES                          | 35M5 35T1 ?        | Remoto |
| ( | 3    |      | Turma LI             | LIVIA CRISTINA BARROS DA SILVA WIESINIESKI | 35M5 35T1 ?        | Remoto |
| 0 | R    |      | Turma LU             | LUIZ CARLOS SPILLER PENA                   | 35M5 35T1 ?        | Remoto |
| ( | 3    |      | Turma M              | MARUTSCHKA MARTINI MOESCH                  | 35M5 35T1 <b>?</b> | Remoto |
| ( | R    |      | Turma N              | NEIO LUCIO DE OLIVEIRA CAMPOS              | 35M5 35T1 ?        | Remoto |
| ( | 3    |      | Turma TA             | TAINA BACELLAR ZANETI                      | 35M5 35T1 <b>?</b> | Remoto |
| ( | 8    |      | Turma TH             | THIAGO SEBASTIANO DE MELO                  | 35M5 35T1 ?        | Remoto |
| ( | R    |      | Turma V              | VITOR JOAO RAMOS ALVES                     | 35M5 35T1 <b>?</b> | Remoto |
|   |      |      |                      | Adicionar turmas selecionadas              |                    |        |

A próxima tela é a de confirmação de matrícula. O(A) estudante precisa conferir as turmas selecionadas e os seus horários. Depois da conferência, ele deve clicar em "Confirmar Matrículas" (canto superior direito).

| Ajuda para<br>matrícula o | n-line 🖌                             | Ver as turmas da<br>estr. curricular             | Ver equival<br>estr. currico             | lentes a<br>ular Q Buscar<br>abertas | turmas<br>a       |             | S Confii matrice | mar<br>ulas | X Sair sem salvar |          |
|---------------------------|--------------------------------------|--------------------------------------------------|------------------------------------------|--------------------------------------|-------------------|-------------|------------------|-------------|-------------------|----------|
| DADOS DO                  | DISCENTE                             |                                                  |                                          |                                      |                   |             |                  |             |                   |          |
| Matri                     | Discento<br>z Curricula<br>Currículo | e: 170004317 - M<br>r: TURISMO/CET<br>o: 6271/-2 | ulher Invisível Ver<br>Bacharel - Presen | histórico<br>cial - D - 20102        |                   |             |                  |             |                   | Confirm  |
| TURMAS S                  | ELECIONAD                            | AS                                               |                                          |                                      |                   |             |                  |             |                   | matrícul |
|                           |                                      |                                                  | ₿: Remo                                  | ver Turma 🛛 🗳: Re                    | mover Todas as Tu | rmas        |                  |             |                   | -        |
|                           | Turma (                              | Comp. Curricular                                 |                                          |                                      |                   |             | СН               | Acões       |                   |          |
|                           | к                                    | CET0021 PRO                                      | JETO INTEGRADO                           | R EM TURISMO 4                       |                   |             | 60               | Ĥ           |                   |          |
|                           |                                      | Doce                                             | nte(s): KERLEI ENIE                      | LE SUNAGLIO                          |                   |             |                  | -           |                   |          |
|                           |                                      |                                                  |                                          |                                      |                   |             | Total: 60 horas  | 0           |                   |          |
|                           |                                      |                                                  |                                          | Matrículas In                        | deferidas         |             |                  |             |                   |          |
|                           | Turma 02                             | A - VIS0065 - DE                                 | SENHO 2 (90h )                           |                                      |                   |             |                  |             |                   |          |
|                           |                                      | 15                                               |                                          |                                      |                   |             |                  |             |                   |          |
| Quillino L                |                                      |                                                  |                                          |                                      |                   |             |                  |             |                   |          |
|                           | Seg                                  | unda-feira                                       | Terça-feira                              | Quarta-feira                         | Quinta-feira      | Sexta-feira | Sábado           |             |                   |          |
|                           | M1                                   |                                                  |                                          |                                      |                   |             |                  |             |                   |          |
|                           | M2<br>M2                             |                                                  |                                          |                                      |                   |             |                  |             |                   |          |
|                           | M4                                   |                                                  |                                          |                                      |                   |             |                  |             |                   |          |
|                           | M5                                   |                                                  | CET0021                                  |                                      | CET0021           |             |                  |             |                   |          |
|                           |                                      |                                                  |                                          |                                      |                   |             |                  |             |                   |          |

O Sistema mostrará a tela final de confirmação de matrícula e o(a) estudante precisará informar alguns dados para confirmar a operação, podendo ser: Data de Nascimento, CPF, Senha etc.

| fr ao Portal discente | do                       |                                                                      |                                                           |         |           |  |
|-----------------------|--------------------------|----------------------------------------------------------------------|-----------------------------------------------------------|---------|-----------|--|
| DADOS DO              | DISCEN                   | ITE                                                                  |                                                           |         |           |  |
| Matriz                | Disco<br>Curric<br>Currí | ente: 170004317 - Mulher<br>ular: TURISMO/CET - Bac<br>culo: 6271/-2 | Invisível Ver histórico<br>harel - Presencial - D - 20102 |         |           |  |
| TURMAS SE             | LECIO                    | IADAS                                                                |                                                           |         |           |  |
|                       | Turma                    | a Componente Curricula                                               | r                                                         | Local   | Horário   |  |
|                       | к                        | CET0021 - PROJETO INT                                                | EGRADOR EM TURISMO 4 (60h )                               | Remoto  | 35M5 35T1 |  |
|                       | 01                       | CET0024 - INOVAÇÃO E                                                 | MPRESARIAL EM HOSPITALIDADE (60h )                        | Remoto  | 2M1234    |  |
|                       |                          |                                                                      | CONFIRME SEUS DADOS                                       |         |           |  |
|                       |                          |                                                                      | Data de Nascimento: *                                     |         |           |  |
|                       |                          |                                                                      |                                                           |         |           |  |
|                       |                          |                                                                      | Confirmar Matrículas                                      | ancelar |           |  |

Após inserir os dados requeridos, é preciso apertar em "Confirmar Matrículas". O(A) estudante poderá incluir ou excluir turmas quantas vezes julgar necessário durante o período em que é permitido solicitar matrículas em turmas.

**Atenção:** Nos períodos de "Matrícula" e "Rematrícula", o sistema processará as solicitações dos(as) estudantes considerando as regras institucionais sobre as prioridades. Até a data final dos períodos de matrícula e rematrícula on-line, é permitida a alteração das turmas selecionadas, adicionando outras turmas ou removendo aquelas previamente escolhidas.

## período de matrícula extraordinária

Módulo/Portal do Discente: Ensino > Matrícula On-Line > Realizar Matrícula Extraordinária

| 😫 Ensino 🍦 Pesquisi                                                                                                    | a 💖 Extensão 🚨 Bolsas 🔢 Estágio                                       | Re | elações Internacionais 🛛 🎡 Outros                                                                                                    |                            |                                                                                                    |
|----------------------------------------------------------------------------------------------------|-----------------------------------------------------------------------|----|----------------------------------------------------------------------------------------------------|----------------------------|----------------------------------------------------------------------------------------------------|
| <ul> <li>Consultar Minhas N<br/>Consultar Índices A</li> <li>Emitir Atestado de<br/>Emitir Atestado de<br/>Emitir Histórico</li> </ul> | otas<br>icadêmicos<br>Matrícula<br>Matrícula para Período Suplementar |    |                                                                                                    | Atuali<br>Meus             | Mensagens<br>zar Foto e Perfil<br>Dados Pessoais                                                          |
| Emitir Declaração o<br>Solicitar Validação                                                                                             | le Vínculo<br>de Documentos para Registro de Diplom                   | а  |                                                                                                    |                            |                                                                                                    |
| Avaliação Institucio                                                                                                    | nal                                                                   | •  | << Parar >>                                                                                                    | Mulher Invisíve            | I                                                                                                    |
| Matrícula On-Line                                                                                                    |                                                                       | •  | Realizar Matrícula                                                                                                    |                            | Avaliação                                                                                                 |
| Trancamento de Ma                                                                                                    | trícula                                                               | •  | Realizar Matrícula em Turma de Férias                                                                                                    |                            | Institucional                                                                                             |
| Suspensão de Prog                                                                                                    | rama                                                                  | •  | Realizar Matrícula Extraordinária                                                                                                    | N                          | o dos Cursos de Graduação                                                                                 |
| Calendário Acadêm<br>Consultas Gerais                                                                                                  | iico                                                                  | •  | Realizar Matricula em Periodo Suplementar<br>Ver Comprovante de Matrícula                                                                              | K                          | Acadêmico de Graduação                                                                                    |
| SEMINÁRIOS EM TURI<br>Comunidades Virte                                                                                                | SHO 7<br>Jais que participa atualmente                                |    | Ver Comprovante de Matrícula para Turmas<br>Ver Comprovante de Matrícula para Turmas<br>Ver Orientações de Matrícula<br>Ver Resultado do Processamento | de Férias<br>Suplementares | D5 INSTITUCIONAIS<br>170004317<br>TURISMO/CET - Bacharel - M<br>GRADUAÇÃO<br>ATIVO<br>testehomologa@unb.b |
|                                                                                                    |                                                                       |    | Meu Plano de Matrículas                                                                                                    |                            | 2017.1<br>PROGRAMA DE AVALIAÇÃO                                                                           |
| Data                                                                                                    | Atividade                                                             |    |                                                                                                    | Ingresso:                  | SERIADA                                                                                                   |
| 2020.2                                                                                                    |                                                                       |    |                                                                                                    | Orientador<br>Acadêmico:   | LUIZ CARLOS SPILLER PENA                                                                                  |
|                                                                                                    | SEMINARIOS EM TURISMO 7<br><b>Avaliação:</b> 1ª Avaliação             | м  | linhas avaliações não aparecem!? Clique aqui!                                                                                                    | TR A -                     | Índices Acadêmicos                                                                                        |

Ao clicar em "Realizar Matrícula Extraordinária", a próxima tela apresentará as instruções/orientações para a matrícula e informa:

## Estudante,

A "Matrícula Extraordinária" tem a finalidade de preencher as vagas remanescentes nas turmas ofertadas para o período letivo atual e estende-se de **12/07/2021** a **16/07/2021**.

Lembre-se que, assim como na matrícula regular, a escolha das turmas está sujeita às regras institucionais, tais como a verificação de pré-requisitos e correquisitos, as matrículas em componentes equivalentes, bem como o choque de horários com as turmas já matriculadas.

Atenção para algumas particularidades da "Matrícula Extraordinária":

**1.** Você pode apenas adicionar novas matrículas. Não é possível excluir ou cancelar turmas onde já estiver matriculado.

**2.** Só é possível tentar a realização de matricula em 01 (uma) turma de cada vez. Isto exclui a possibilidade de requerer matrícula em componentes curriculares que sejam mutuamente correquisitos (um é correquisito do outro e vice-versa).

**3.** O processamento da matrícula **ocorrerá imediatamente** após sua confirmação da escolha da turma. Uma vez matriculado(a), você não poderá desistir de cursar o componente curricular, a não ser que efetue um **trancamento**, posteriormente.

**4.** O critério para a ocupação das vagas é a **ordem de chegada**, ou seja, quem confirmar primeiro a escolha da turma, ocupará a vaga. Mas alerta-se que: ao confirmar a escolha da turma, o(a) estudante deve conferir no seu histórico se a matrícula foi efetivada, pois existe a possibilidade, mesmo que pequena, de que outra pessoa esteja efetuando um procedimento similar ao mesmo tempo e tenha confirmado a escolha na mesma turma instantes antes de sua confirmação e, por isso, ocupe a vaga primeiro.

 Como o preenchimento das vagas remanescentes é por ordem de chegada, tanto as prioridades quanto as reservas por curso não são levadas em conta na "Matrícula Extraordinária".

Após a leitura, o(a) estudante poderá iniciar a busca por turmas com vagas remanescentes. É nesta aba que a comunidade discente encontrará as turmas abertas com vagas remanescentes de qualquer Unidade ofertante da UnB. Nesta tela, é necessário indicar um ou mais critérios de busca e clicar em "Buscar", como no exemplo a seguir:

|                                               |                                                              | DUSCAR TURMA                          | IS COM WAGAS | REMARESCENT |                               |            |          |   |  |  |
|-----------------------------------------------|--------------------------------------------------------------|---------------------------------------|--------------|-------------|-------------------------------|------------|----------|---|--|--|
|                                               | Código do Componente:                                        |                                       |              |             |                               |            |          |   |  |  |
| $\checkmark$                                  | Nome do Componente:                                          | INTRODUÇÃO                            |              |             |                               |            |          |   |  |  |
|                                               | Horário:                                                     |                                       |              |             |                               |            |          |   |  |  |
|                                               | Nome do Docente:                                             |                                       |              |             |                               |            |          |   |  |  |
|                                               | Unidade Responsável:                                         | SELECIONE                             |              |             | $\sim$                        |            |          |   |  |  |
|                                               |                                                              |                                       | Buscar Cance | lar         |                               |            |          |   |  |  |
| _                                             |                                                              |                                       |              |             |                               |            |          | _ |  |  |
| 🔍 Ver detalhes da turma 🛛 🕥: Selecionar turma |                                                              |                                       |              |             |                               |            |          |   |  |  |
| Turmas Encontradas (106)                      |                                                              |                                       |              |             |                               |            |          |   |  |  |
| ırma                                          | Docente(s)                                                   |                                       | Tipo         | Horário     | Local                         | Capacidade | Vagas    |   |  |  |
| 004 - IN                                      | TRODUCAO A ANATOMIA VEGETAL                                  | -                                     |              |             |                               |            |          |   |  |  |
| rma A                                         | CONCEICAO ENEIDA DOS SANTOS<br>ALFREDO RODRIGUES PEREIRA e S | S SILVEIRA, LUIZ<br>SUELI MARIA GOMES | REGULAR      | 2M12 6M34   | IB HT - 14/10 E<br>ICC ANF. 4 | 40 alunos  | 1 vagas  | ٢ |  |  |
| rma B                                         | CONCEICAO ENEIDA DOS SANTOS<br>ALFREDO RODRIGUES PEREIRA e   | S SILVEIRA, LUIZ<br>SUELI MARIA GOMES | REGULAR      | 2M12 3T45   | IB HT - 14/10 E<br>ICC ANF. 4 | 40 alunos  | 10 vagas | ٢ |  |  |
| rma D                                         | CONCEICAO ENEIDA DOS SANTOS<br>ALFREDO RODRIGUES PEREIRA e S | S SILVEIRA, LUIZ<br>SUELI MARIA GOMES | REGULAR      | 2M12 5M34   | IB HT - 14/10 E<br>ICC ANF. 4 | 30 alunos  | 13 vagas | ٢ |  |  |
| rma E                                         | CONCEICAO ENEIDA DOS SANTOS<br>ALFREDO RODRIGUES PEREIRA e   | S SILVEIRA, LUIZ<br>SUELI MARIA GOMES | REGULAR      | 2M12 5M12   | IB HT - 14/10 E<br>ICC ANF. 4 | 40 alunos  | 2 vagas  | ٢ |  |  |
| 103 - IN                                      | TRODUÇÃO À CONTABILIDADE                                     |                                       |              |             |                               |            |          |   |  |  |
| rma B                                         | DANIELLE MONTENEGRO SALAMON                                  | IE NUNES                              | REGULAR      | 35M34       | PJC BT 076                    | 120 alunos | 2 vagas  | 0 |  |  |
| rma E                                         | RILDO E SILVA                                                |                                       | REGULAR      | 35N12       | PJC BT 077                    | 60 alunos  | 1 vagas  | ٢ |  |  |
| rma F                                         | CLESIA CAMILO PEREIRA                                        |                                       | REGULAR      | 3T45 5T45   | BSA N AT 39/41                | 60 alunos  | 13 vagas | ٢ |  |  |
| rma H                                         | A DEFINIR DOCENTE                                            |                                       | REGULAR      | 35N12       | ICC ANF.16                    | 60 alunos  | 38 vagas | ٢ |  |  |
| 239 - IN                                      | TRODUÇÃO À HISTÓRIA DO PENSA                                 | MENTO ITALIANO                        |              |             |                               |            |          |   |  |  |
| rma 02                                        | HERIVELTO PEREIRA DE SOUZA e<br>CALHEIROS DE MOURA           | ALEX SANDRO                           | REGULAR      | 4T45        | a definir                     | 40 alunos  | 28 vagas | ٢ |  |  |
| 20 111                                        | RODUÇÃO AOS SISTEMAS EMBAR                                   | CADOS                                 |              |             |                               |            |          |   |  |  |

Da lista de resultados, o(a) estudante poderá selecionar a turma desejada clicando no ícone correspondente . Ao clicar na turma, a tela de confirmação da matrícula aparecerá. Nesta tela, será preciso confirmar os dados requeridos e clicar em "Confirmar Matrícula":

| Portal do Discente > Matrícula Extraordinária > Confirmação |                                                         |        |       |  |  |  |  |  |  |  |
|-------------------------------------------------------------|---------------------------------------------------------|--------|-------|--|--|--|--|--|--|--|
| Discente:                                                   | 170004317 - Mulher Invisível                            |        |       |  |  |  |  |  |  |  |
| Matriz Curricular:                                          |                                                         |        |       |  |  |  |  |  |  |  |
| Currículo:                                                  | 6271/-2                                                 |        |       |  |  |  |  |  |  |  |
| TURMAS SELECIONADAS (1)                                     |                                                         |        |       |  |  |  |  |  |  |  |
| Componente Curricular                                       |                                                         | Turma  | Local |  |  |  |  |  |  |  |
| CET0021 - PROJETO INTEGRADOR EM TUR                         | Turma K                                                 | Remoto |       |  |  |  |  |  |  |  |
| Docente(s): KERLEI ENIELE SONAGLIO                          |                                                         |        |       |  |  |  |  |  |  |  |
|                                                             | CONSTRUE SEUS DADOS                                     |        |       |  |  |  |  |  |  |  |
|                                                             | CONFIRME SEUS DADOS                                     |        |       |  |  |  |  |  |  |  |
|                                                             | CPF: *                                                  |        |       |  |  |  |  |  |  |  |
|                                                             | Senha: *                                                |        |       |  |  |  |  |  |  |  |
|                                                             |                                                         |        |       |  |  |  |  |  |  |  |
|                                                             | Confirmar Matrícula Realizar Outra Matrícula Extraordin | ária   |       |  |  |  |  |  |  |  |
|                                                             | 63                                                      |        |       |  |  |  |  |  |  |  |